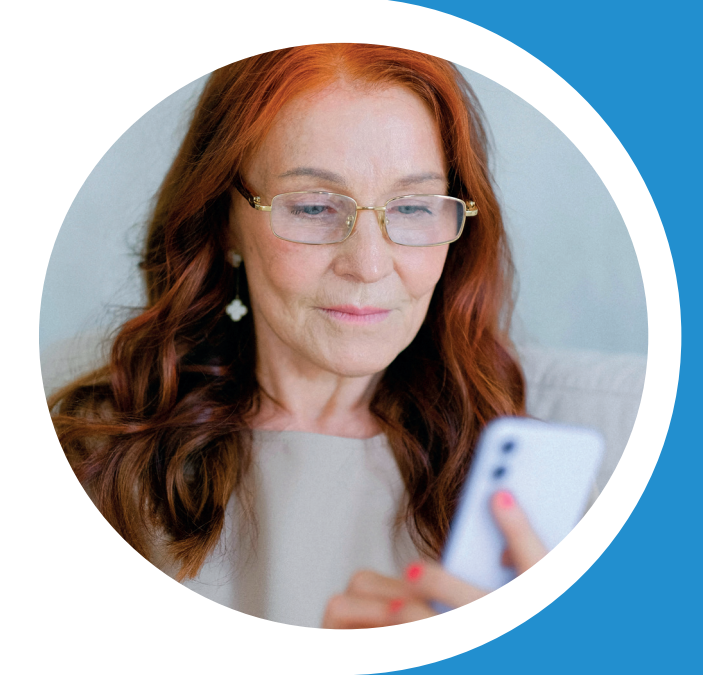

# Dossier <mark>Santé</mark>

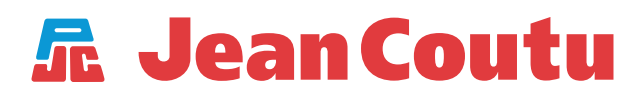

## AVANTAGES DU DOSSIER SANTÉ

**Renouvelez vos ordonnances** et accédez à de l'information les concernant en un seul clic

*Économisez* du temps et *réduisez le temps d'attente* en pharmacie

Programmez des **rappels de prise de médicaments** et de **renouvellement d'ordonnances** 

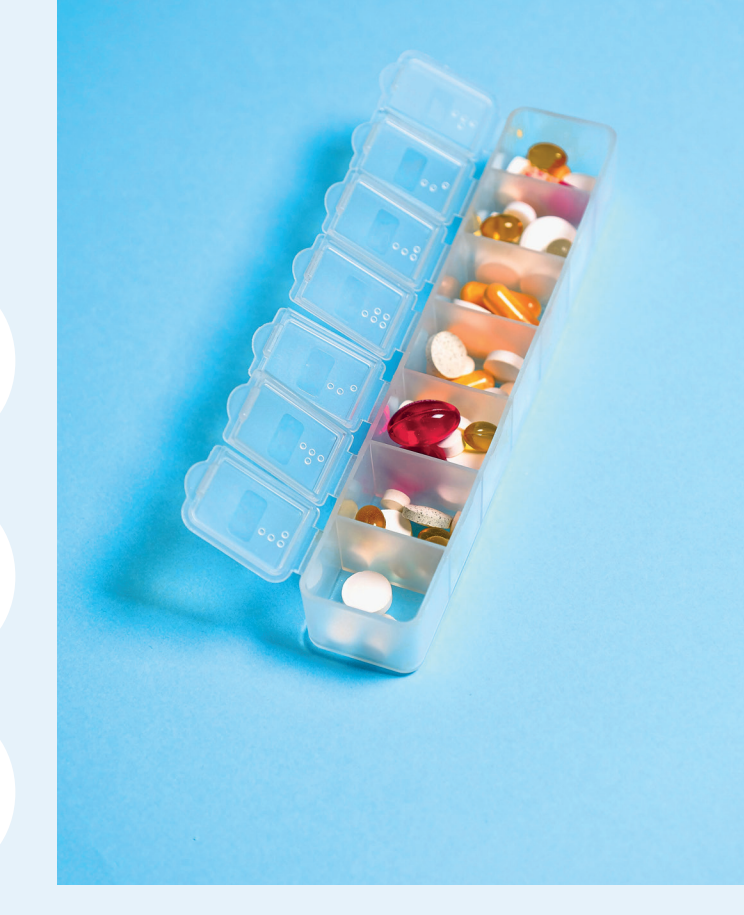

*Effectuez le suivi* de votre tension artérielle, de votre glycémie ou de votre poids

Téléchargez votre liste de médicaments ou un relevé pour vos impôts

Prenez **soin d'une personne proche** en participant à la gestion de son **Dossier Santé**  Afin d'activer votre **Dossier Santé**, assurez-vous d'avoir :

- Un code d'accès fourni par votre pharmacie
  \* Contactez votre pharmacie afin de l'obtenir
- Un ordinateur, une tablette, ou un téléphone intelligent
- Une adresse courriel valide

# **ÉTAPE 1** – CRÉEZ VOTRE COMPTE SANTÉ

- Accédez au site Web Jeancoutu.com
- Cliquez sur **Dossier Santé** dans le bandeau en haut de l'écran
- Cliquez sur **Créer un compte**
- Entrez votre adresse courriel et cliquez dans la boîte Je ne suis pas un robot. Un code de sécurité vous sera envoyé par courriel
- Entrez le code reçu par courriel et cliquez sur **Continuer**
- Lisez et acceptez la Politique sur la protection des renseignements personnels en cliquant sur Continuer
- Cliquez sur Accéder à votre compte santé
- Sélectionnez trois questions de sécurité et inscrivez vos réponses dans la case appropriée

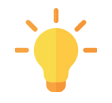

Choisissez des questions dont les réponses vous seront **faciles à mémoriser** puisqu'elles serviront à valider votre identité quand vous reviendrez à votre compte.

 Lisez et acceptez la Convention d'utilisation en cliquant sur Accepter et continuer

# **ÉTAPE 2** – ACTIVEZ VOTRE DOSSIER SANTÉ

- Allez sur le site Web *Jeancoutu.ca*
- Cliquez sur **Dossier Santé** dans le bandeau en haut de l'écran
- Inscrivez votre courriel et mot de passe pour vous connecter
- Cliquez sur Continuer
- Répondez à la question de sécurité et cliquez sur **Connexion**
- Cliquez sur **Entrer le code d'accès**
- Inscrivez les informations demandées et cliquez sur Accepter et continuer

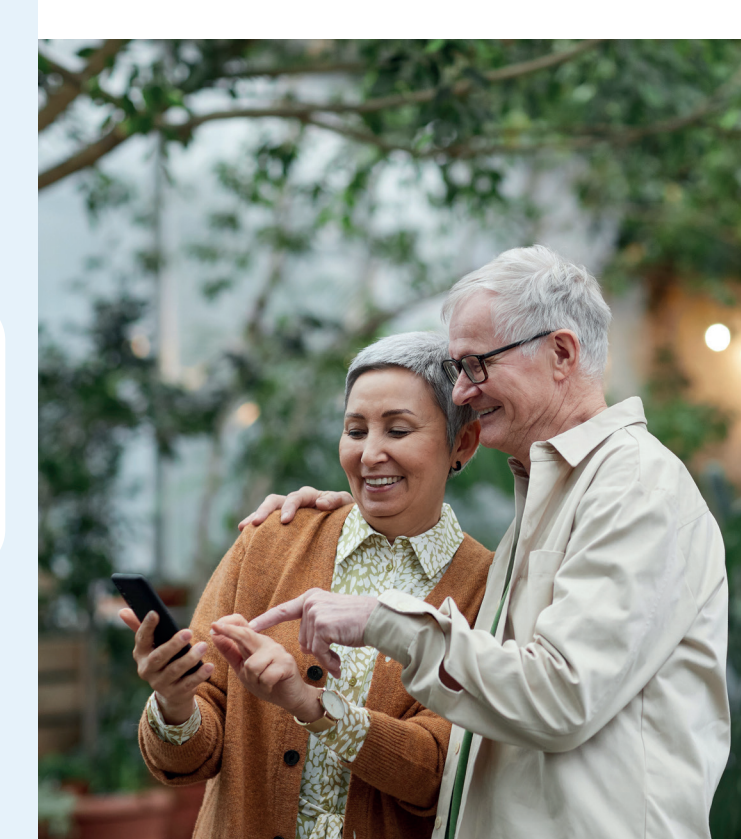

#### **ÉTAPE 3** – RENOUVELEZ VOS MÉDICAMENTS D'ORDONNANCE

- Dans votre Dossier Santé, cliquez sur Ajouter à droite du médicament que vous souhaitez renouveler.
  Pour plus d'informations sur ce médicament, cliquez sur Détails, en haut du bouton Ajouter
- Pour consulter le sommaire de votre demande de renouvellement, cliquez sur *Demande en cours*. Ajoutez d'autres ordonnances si désiré
- Pour rédiger une note à votre pharmacienne ou pharmacien, utilisez Ajouter une note pour le pharmacien
- Remplissez les informations demandées, puis cliquez sur Choisir ma pharmacie. Pour choisir une autre pharmacie, sélectionnez l'option indiquée, entrez l'adresse de votre pharmacie et sélectionnez son nom
- Cliquez sur **Choisir ma méthode** de réception
- Sélectionnez l'une des deux options suivantes :
  - Cueillette en pharmacie
  - Livraison à domicile

## **ÉTAPE 4** – CHOISIR VOTRE MÉTHODE DE PAIEMENT

 Cliquez sur Choisir ma méthode de paiement

Deux options s'offrent à vous :

#### 1. À LA LIVRAISON

Vous pourrez payer en argent comptant ou par carte de crédit

#### 2. EN LIGNE

Vous ne pourrez payer que par carte de crédit. Vous devrez entrer vos informations sur le site transactionnel sécurisé et **cochez** *la case autorisant la pharmacie à procéder au paiement* 

- Cliquez sur *Réviser ma commande* afin de valider les informations de votre commande
- Cliquez sur **Soumettre** *ma commande*

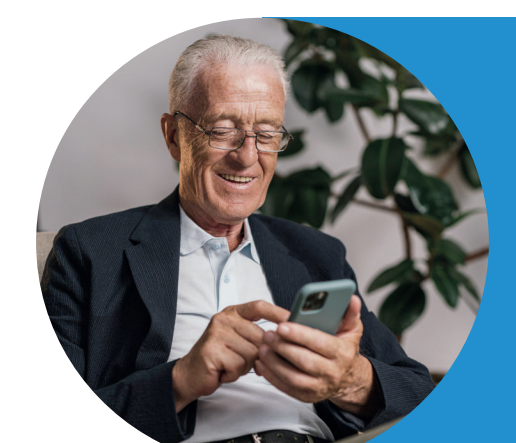

Pour accéder à la capsule vidéo explicative, numérisez ce code QR à l'aide de l'appareil photo de votre cellulaire :

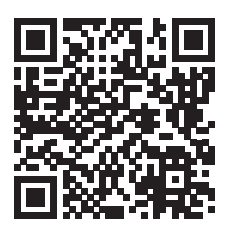

Ce dépliant a été réalisé par :

Le CCEG en partenariat avec la Pharmacie Jean Coutu Stéphanie Benoit & Marie-Claude Chassé.

Nous remercions le Conseil de recherches en sciences naturelles et en génie du Canada (CRSNG) de son soutien financier.

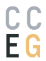

CC Cégep de Drummondville Centre collégial d'expertise en gérontologie | CCTT

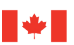

Conseil de recherches en sciences naturelles et en génie du Canada

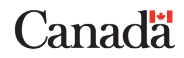

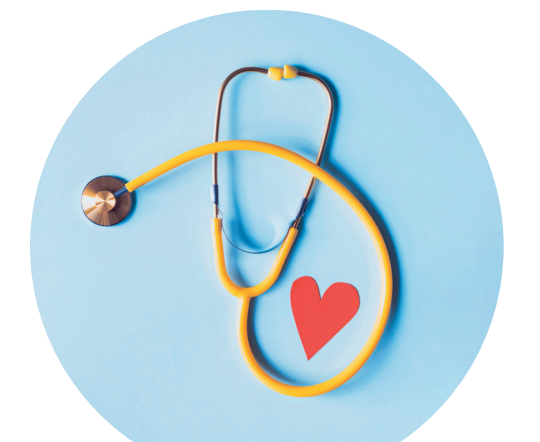